# 在学猶予の提出方法について

大学・大学院などに在学中にスカラネット・パーソナルから在学猶予願(在学届)を提出することで、返還期限が猶予されます。

#### URL

https://scholar-ps.sas.jasso.go.jp/mypage/top\_open.do

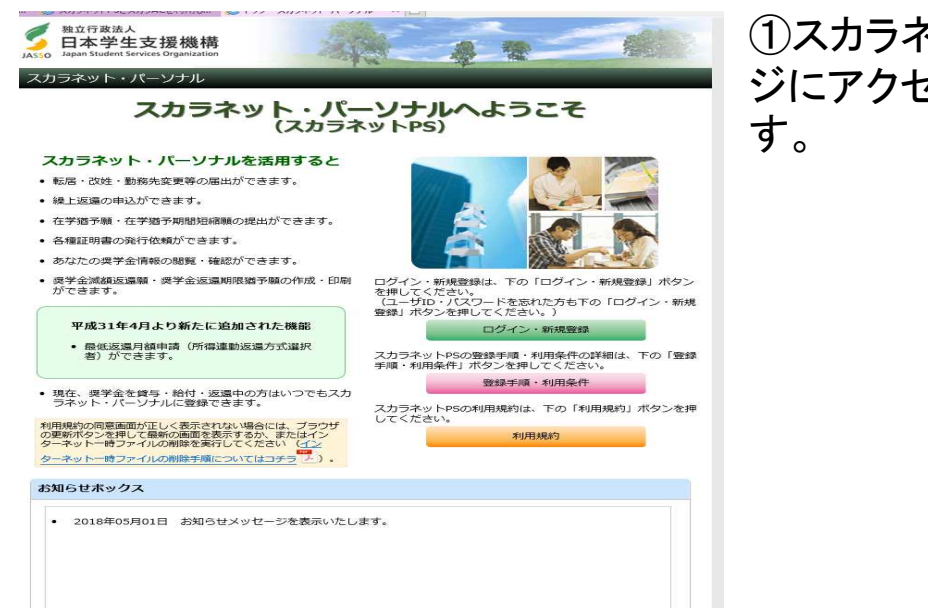

①スカラネットパーソナルトップページにアクセスし、ログインボタンを押す。

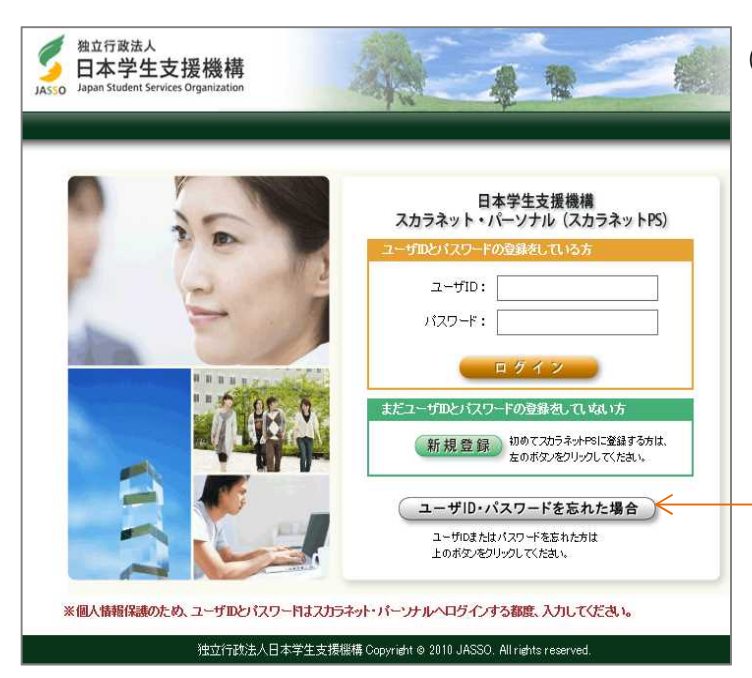

②ログイン※継続願の際と同じIDとパスワード。

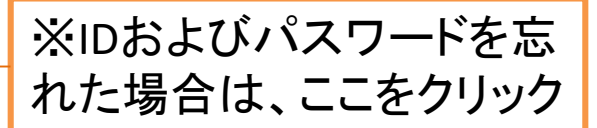

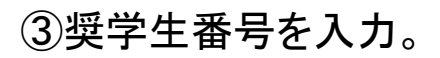

| 独立行政法人<br>日本学生支援機構<br>Japan Student Services Organization | A SA                      |                          |     |
|-----------------------------------------------------------|---------------------------|--------------------------|-----|
| スカラネット・パーソナル                                              | - AKO                     | State Hall               |     |
|                                                           |                           |                          |     |
|                                                           | 奨学生番号確                    | 認                        |     |
|                                                           |                           | Perific -                |     |
| 奨学生番号の確認                                                  |                           |                          |     |
| 日本学生支援機構、あるいは日本育<br>奨学生番号が複数ある場合は、いず                      | 英会の奨学生番号を入力しないか一つの奨学生番号を入 | てください。<br>カレてください。       |     |
| 入 コーニューニューニー コーニー<br>入力した歴学生番号が誤っている場合                    | ≥け スカラネット・パーソナ            | いしこ ログインすることはできませ        | t   |
|                                                           |                           |                          |     |
| 理学生番号 半角文言                                                | 7                         |                          |     |
|                                                           |                           |                          |     |
| ĒZ                                                        |                           |                          | *** |
|                                                           |                           |                          |     |
|                                                           |                           |                          |     |
| <u>施六结地注:口十学的</u>                                         | と支援機構 Conviriant の 1      | ASSO All rights received |     |

# ④各種手続をクリック

| カラネッ                                          | ットPS <sub>選</sub>                                          | 学会貸与・給付                                                                                                    | 寸・返還情報提供                                                                    | 供サービス                            |                                                     |
|-----------------------------------------------|------------------------------------------------------------|----------------------------------------------------------------------------------------------------|-----------------------------------------------------------------------------|----------------------------------|-----------------------------------------------------|
| 全体概要                                          | 言羊糸田1青幸段                                                   | 各種手続                                                                                                    | 奨学金維統願                                                                      | 提出 個人情                           | 青幸段                                                 |
| 学支 一郎 (                                       | ガクシ イチロウ                                                   | 2) 積                                                                                                    |                                                                             |                                  | 2019年01月12日                                         |
|                                               |                                                            | ま                                                                                                    | 知らせ                                                                         |                                  |                                                     |
| <ul> <li>パスワー<br/>個人情報(い。)</li> </ul>         | ドの有効期限が切<br>の「ユーザID・パ                                      | れています。<br>スワードの変                                                                                                    | (パスワードの<br>更」機能から、                                                          | 有効期限は6か<br>パスワードを3               | 月です。)<br>変更してくださ                                    |
| 詳細情報の内<br>次回の更新予                              | ]容の更新を行いま<br>う定日は、2月12日                                    | でした。<br>(火)になりま                                                                                                    | ਤ.                                                                          |                                  | 2019年01月15                                          |
| スカラネッ<br>ンでの利用は<br>また、情報<br>OSやインタ-<br>トを利用する | ト・パーソナルに<br>は避けるようにして<br>愛漏えいやフィッミ<br>ーネットプラウザ<br>など、セキュリラ | インターネ<br>ください。<br>シング詐欺等に<br>こは最新の修正<br>ティ対策を実施                                                                                                    | ットカフェ等の<br>対する自己防衛<br>Eプログラムを<br>してください。                                    | の不特定多数の<br>「として、ご利」<br>適用し、併せて   | 人が利用するパソ<br>用の端末における<br>ウイルス対策ソフ<br>2018年02月01      |
|                                               |                                                            | 契学:                                                                                                    | 主番号一覧                                                                       |                                  |                                                     |
| 奨学生番号7                                        | ボタンを押すと、彳                                                  | <b>各番号ごとの</b> 記                                                                                                    | 羊細情報画面へぇ                                                                    | 豊移できます。                          |                                                     |
| 大学等(大                                         | 学・短期大学・専                                                   | 修学校専門課                                                                                                    | 程)                                                                          |                                  |                                                     |
| 6160-<br>8160-                                | 46666666 第一<br>48888888 第二                                 | 種奨学金(無<br>種奨学金(有                                                                                                    | 利子)                                                                         |                                  |                                                     |
| -                                             |                                                            |                                                                                                    |                                                                             |                                  |                                                     |
|                                               | 17                                                         |                                                                                                    |                                                                             |                                  |                                                     |
| SHE: (0) 5 5                                  |                                                            |                                                                                                    |                                                                             |                                  |                                                     |
| 全体概要<br>奨学生番号<br>の概要を確認す<br>とができます。           | 詳細情<br>史にそ 男学生番号ご<br>の詳細情報を<br>ることができ                      | 破<br>とに<br>に<br>定す<br>ます。<br>で<br>し<br>で<br>で<br>で<br>の<br>で<br>の<br>の<br>の<br>の<br>の<br>の<br>の<br>の<br>の<br>の<br>の<br>の<br>の | <ul> <li>         ・査理手続         ・経験         ・         ・         ・</li></ul> | ●子 金継続順理出<br>売順の提出を行う<br>とができます。 | 個人情報<br>機構に登録されてい<br>るあなたの情報の確<br>認等を行うことがで<br>きます。 |

### ⑤画面下部にスクロールして、 「ワンタイムパスワード取得画面へ」を押す。

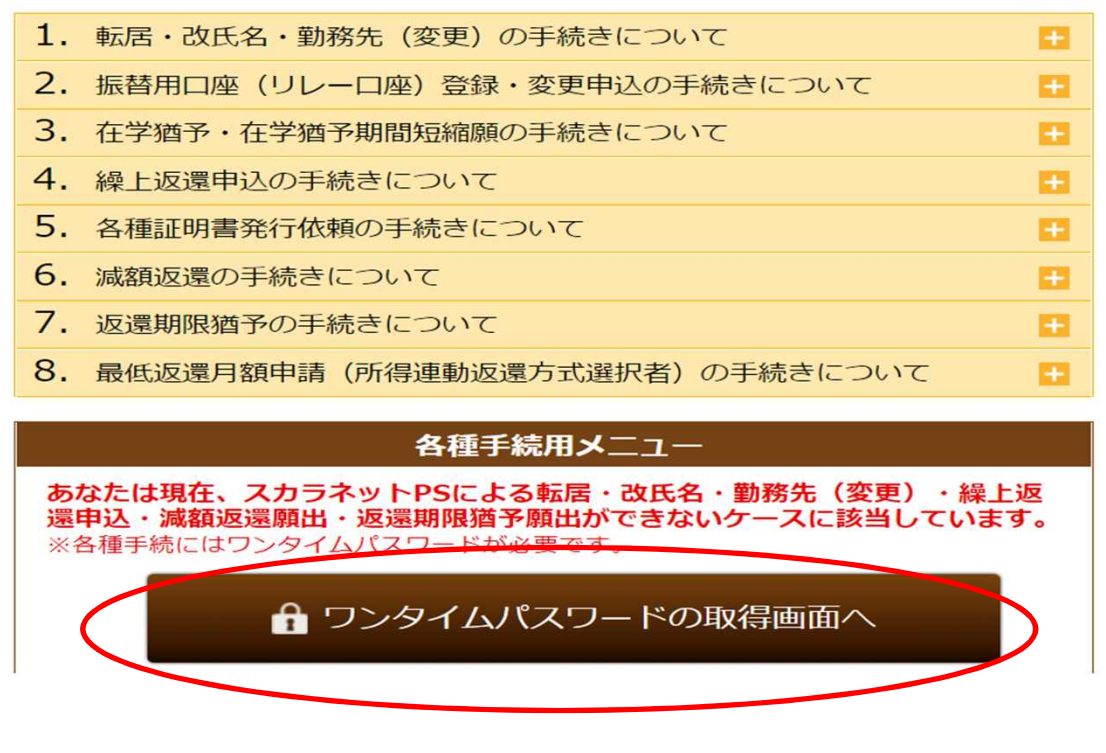

⑥画面下の「ワンタイムパスワード発行」を押すと、登録してい るメールアドレスにワンタイムパスワードが送られる。

| 登録されているあなたのメール<br>あなたのメールアドレスの登録<br>メールアドレスを再確認して | アドレスにパスワード情報をお送りし<br>は以下のとおりです。<br>- <b>ください。</b> | ます。              |            |
|---------------------------------------------------|---------------------------------------------------|------------------|------------|
| あなたのメールアドレス                                       | gakushi@jasso.go.jp                               | 登録メールフ<br>が表示される | アドレス<br>る。 |
| ピリオド「.」をカンマ「,」。<br>メールアドレスを変更する場合に                | と誤って登録されているケースがあります<br><u>ま、こちらより変更を行ってください。</u>  | •                |            |
| 各種                                                | 言手続用パスワード発行                                       |                  |            |

#### 能へのリンク

| 全体概要                              | 詳細情報                                | 各種手続                                                                                           | 奨学金継続願提出              | 個人情報                                        |
|-----------------------------------|-------------------------------------|------------------------------------------------------------------------------------------------|-----------------------|---------------------------------------------|
| 奨学生番号ごとにそ<br>の概要を確認するこ<br>とができます。 | 奨学生番号ごとにそ<br>の詳細情報を確認す<br>ることができます。 | <ul> <li>転居等届</li> <li>振替用口座<br/>(リレーロ座)</li> <li>登録・変更申込</li> <li>在学猶予・<br/>期間短縮願出</li> </ul> | 継続願の提出を行う<br>ことができます。 | 機構に登録されてい<br>るあなたの情報の確<br>認等を行うことがで<br>きます。 |

#### ⑦ワンタイムパスワードの送信完了メッセージが表示される。 「各種手続ログイン画面へ」をクリック。

|                                           | 詳細情報                                   | 各種手続                             | 奨学金継続願提出                        | 個人情報                    |       |
|-------------------------------------------|----------------------------------------|----------------------------------|---------------------------------|-------------------------|-------|
|                                           | 各種手続用                                  | 用パスワード等                          | <b>発行 本人確認</b> >                | メール送信                   |       |
| あなたのメ<br>信しました<br>受信トレイ<br><u>1分程待っ</u> つ | ールアドレス宛て<br>。<br>(受信BOX)の><br>てもメールが届か | こに本人確認用メ<br>メールを確認して<br>ない場合は、こち | ール(ワンタイム)<br>ください。<br>5らをご確認くださ | パスワード生成UI<br><u>きい。</u> | RL)を送 |
|                                           |                                        |                                  |                                 |                         |       |

#### ⑧登録メールアドレスに届いたワンタイムパスワードを、 各種手続ログインに入力し送信ボタンを押す。

各種手続 ログイン

#### 以下の(1)及び(2)を入力してください。

(1)メールで通知されたワンタイムパスワードを入力してください。 (パスワード入力はコピーして貼付けをすれば入力ミスが防げます。)

<ワンタイムパスワードについての注意事項>

- 1回限り有効です。
- スカラネットやスカラネットPSのログインパスワードとは異なります。
- 3回誤って入力した場合、スカラネットPSから自動ログアウトします。

ワンタイムパスワード

| (2)以 | 「下のi | 画像(こ | 表示され  | ている | 英数字を  | 入力しつ | てくださ | 1.   |       |       |     |     |
|------|------|------|-------|-----|-------|------|------|------|-------|-------|-----|-----|
| f    | v    | h    | m     |     |       |      |      |      |       |       |     |     |
|      |      |      |       |     |       |      |      |      |       |       |     | 再生成 |
| 英数   | 字が訪  | あない  | い場合は、 | 上の  | 「再生成」 | ボタン  | を押すと | 新たなす | 英数字が表 | 気示されま | ます。 |     |
|      | 戻る   | \$   |       |     |       |      |      |      |       |       |     | 送信  |
|      |      |      |       |     |       |      |      |      |       |       |     |     |

## 92. 在学猶予・期間短縮願出の欄の「次へ」をクリック

|                                 | 各種届・                                                     | 願出・繰上返                                                        | 還 種別選択                                   |      |
|---------------------------------|----------------------------------------------------------|---------------------------------------------------------------|------------------------------------------|------|
| 各種届・願出・                         | 繰上返還申込の選                                                 | <b>軽択</b>                                                     |                                          |      |
| 1. 転居·改氏                        | 名・勤務先(変す                                                 | 夏)の届出                                                         |                                          |      |
| 以下の届出を行                         | う場合は下の「次^                                                | 、」ボタンを押してくだる                                                  | <b>さい</b> 。                              |      |
| • 転居                            |                                                          |                                                               |                                          |      |
| <ul> <li>改氏名</li> </ul>         |                                                          |                                                               |                                          |      |
| <ul> <li>勤務先(変)</li> </ul>      | 更)                                                       |                                                               |                                          |      |
|                                 |                                                          |                                                               |                                          | 次へ   |
| 2. 在学猶予·                        | 期間短縮願出                                                   |                                                               |                                          |      |
| 以下の願出を行                         | う場合は下の「次~                                                | 、」 ボタンを押してくだる                                                 | <b>さ</b> い。                              |      |
| • 在学猶予願                         | L.                                                       |                                                               |                                          |      |
| <ul> <li>在学猶予期</li> </ul>       | 間短縮順                                                     |                                                               |                                          |      |
| (注) 在学播号<br>なお、<br>学校番号<br>区分コー | 予願を提出する際には、<br>「学校番号」について(<br>号は、6桁の学校番号と<br>ードが使用されていない | 学校番号等が必須です。<br>よ、現在在籍している学校の<br>2桁の区分コードから構成<br>い学校は、区分コード欄は「 | の奨学金窓口にご確認くた<br>されています。<br>00」と入力してください。 | itu. |
|                                 |                                                          |                                                               |                                          |      |

# ①「在学猶予願」を選択し、「次へ」をクリック。

| 餐<br>Act (2)<br>Act (2) | Alter 1                        |
|----------------------------------------------------------------------------------------------------|--------------------------------|
| スカラネット・パーソナル                                                                                                    |                                |
| 在学貓                                                                                                    | 酋予・期間短縮 種別選択                   |
| 在学猶予願または在学猶予期間短期                                                                                                    | 縮願のいずれか1つを選択して下の「次へ」ボタンを押してくださ |
| 各種届・願出・繰上返還選択へ戻る                                                                                                    | 5                              |

# ①奨学生番号に間違いがなければ、「はい」を選択し、姓名を入力のうえ、右下の送信ボタンを押す。

| 【確認事項】                                                                                              | を確認してください                                                                 |                                                                                                   |
|----------------------------------------------------------------------------------------------------|---------------------------------------------------------------------------|---------------------------------------------------------------------------------------------------|
|                                                                                                    | 大学                                                                        | 。 611046666666(返還中)                                                                               |
| 奨学生番号                                                                                               | 大学                                                                        | 811048888888(返還中)                                                                                 |
| 【誓約事項】<br>日本学生支援機構                                                                                  | 理事長 殿                                                                     |                                                                                                   |
| 【誓約事項】<br>日本学生支援機構<br>私は在学猶予願の<br>在学猶予期間中に<br>校の担当者に報告                                              | 理事長 殿<br>提出にあたり、願出<br>早期卒業、退学等(<br>し学校の指示を受(                              | 出事項については正しく記入し提出します。<br>こより在学猶予期間が切れた場合には、速やかにその旨を学<br>ナます。                                       |
| 【 誓約事項】 日本学生支援機構 私は在学猶予願 の 在学猶予期間中に 校の担当者に報告  当約日時 平成27年 氏名(全角漢字)                                   | 理事長 殿<br>提出にあたり、願出<br>早期卒業、退学等(<br>し学校の指示を受い<br>04月08日 08時03:             | 出事項については正しく記入し提出します。<br>こより在学猶予期間が切れた場合には、速やかにその旨を学<br>ナます。<br>分(現在の日時)                           |
| 【 善約事項】<br>日本学生支援機構<br>私は在学猶予願師<br>在学猶予期間中に<br>校の担当者に報告<br>当約日時 平成27年<br>氏名 (全角漢字)                  | 理事長 殿<br>提出にあたり、願出<br>早期卒業、退学等(3<br>し学校の指示を受い<br>504月08日 08時03;<br>10文字以内 | 出事項については正しく記入し提出します。<br>こより在学猶予期間が切れた場合には、速やかにその旨を学<br>ナます。<br>分(現在の日時)<br>名                      |
| 【誓約事項】<br>日本学生支援機構<br>私は在学猶予願の<br>在学猶予期間中に<br>校の担当者に報告<br>誓約日時 平成27年<br>氏名 (全角漢字)<br>姓<br>氏名 (全角力ナ) | 理事長 殿<br>提出にあたり、願出<br>早期卒業、退学等(<br>し学校の指示を受)<br>004月08日 08時03:<br>10文字以内  | 出事項については正しく記入し提出します。<br>こより在学猶予期間が切れた場合には、速やかにその皆を学<br>ナます。<br>分 (現在の日時)<br>10文字以内<br>名<br>30文字以内 |

#### 12在学猶予願・願出対象奨学生番号選択画面で、対象の奨学生画面 を選択する。(併用の場合、通常は両方を選択する)

| P       |                                          | 资格内容                                                                                                    |  |  |
|---------|------------------------------------------|----------------------------------------------------------------------------------------------------|--|--|
| 奨学生番号   |                                          | 61104666666                                                                                                    |  |  |
|         | 貸与終了時学校名                                 | 学生支援大学                                                                                                    |  |  |
|         | 貸与期間                                     | 2011年04月 ~ 2015年03月                                                                                                    |  |  |
| 貸与・返還状況 | 貸与終了事由                                   | 満期                                                                                                    |  |  |
|         | 次回返還年月                                   | 2015年10月                                                                                                    |  |  |
| 资択内容    |                                          |                                                                                                    |  |  |
| 契学生番号   |                                          | 81104888888                                                                                                    |  |  |
|         | 貸与終了時学校名                                 | 学生支援大学                                                                                                    |  |  |
|         | 貸与期間                                     | 2011年04月 ~ 2015年03月                                                                                                    |  |  |
| 資与・返還状況 | 貸与終了事由                                   | 満期                                                                                                    |  |  |
|         | 次回返還年月                                   | 2015年10月                                                                                                    |  |  |
|         | 要学生番号<br>貸与 · 返還状況<br>愛学生番号<br>貸与 · 返還状況 | 要学生番号         貸与終了時学校名           貸与         貸与期間           貸与         貸与減了事由           次回返還年月            夏学生番号         貸与終了時学校名           貸与         ・           夏学生番号         貸与終了時学校名           貸与         ・           貸与         ・           次回返還年月 |  |  |

13「変更なし」を押して「確認」ボタンを押す。

| 本人(あなた)と連帯保証人・保証人・<br>には、以下の「変更あり」を選択してく | 本人以外の連<br>ださい。 | 格先の方の登録内 | 容に変更があり | 、転居等届未提出の特 | 洽  |
|------------------------------------------|----------------|----------|---------|------------|----|
|                                          |                | ● 変更なし   | ○ 変更あり  | (転居等届未提出のる | +) |
| 学猶予願出を継続する場合には右の                         | 「確認」ボタ         | フンを押してくナ | ごさい。    |            |    |
| 各種届・願出・繰上返還選択へ戻る                         |                |          |         | 確認         |    |

## (4)在学猶予願画面の下の「入力」ボタンを押す。

| 選択                             | 選択内容                               |                              |                                    |  |  |  |
|--------------------------------|------------------------------------|------------------------------|------------------------------------|--|--|--|
|                                | 奨学生番号                              |                              | 61104666666                        |  |  |  |
|                                |                                    | 貸与終了時学校名                     | 学生支援大学                             |  |  |  |
| ~                              | 贷点,返澧州识                            | 貸与期間                         | 2011年04月~2015年03月                  |  |  |  |
|                                |                                    | 貸与終了事由                       | 満期                                 |  |  |  |
|                                |                                    | 次回返還年月                       | 2015年10月                           |  |  |  |
| 選択                             |                                    |                              | 選択内容                               |  |  |  |
|                                | 奨学生番号                              | 81104888888                  |                                    |  |  |  |
|                                | 貸与・返還状況                            | 貸与終了時学校名                     | 学生支援大学                             |  |  |  |
| ~                              |                                    | 貸与期間                         | 2011年04月~2015年03月                  |  |  |  |
|                                |                                    | 貸与終了事由                       | 満期                                 |  |  |  |
|                                |                                    | 次回返還年月                       | 2015年10月                           |  |  |  |
| 出奨学:<br><sup>4</sup> 猶予の<br>下の | 生番号を変更<br>D願出の処理順は画[<br>ゆ「入力」ボタンを排 | 面に1.2.と付与されてい<br>甲し、在学している現在 | ∿ます。<br>校学校番号・学校名称を入力してくたさい。<br>入力 |  |  |  |

①入力画面が表示されるので、在学猶予願の内容を入力する。
 学校区分コード 208004-00
 学校名(カタカナ)「コウチコウカ」と入力
 学校名(漢字) 「高知工科」と入力

全項目を入力したら、右下の「入力内容確認」を押す。

|                              | 在学猶予願 学校情報入力                                                                                                    |  |  |
|------------------------------|----------------------------------------------------------------------------------------------------|--|--|
| 学猶予の願出の処理順は順<br>. 該当する項目をすべて | 画面に1.2.と付与されています。<br>こ入力してください。                                                                                     |  |  |
| 学校種別                         | <ul> <li>● 大学</li> <li>○ 大学院</li> <li>○ 短期大学</li> <li>○ 高等専門学校</li> <li>○ 専修学校専門課程</li> </ul>                       |  |  |
|                              | (注) 専修学校高等課程、高等学校は「紙」による在学届の提出になりま<br>す。「紙」による在学届は機構のホームページよりダウンロードす<br>ることができます。                                   |  |  |
|                              | □ 大学・短期大学・専修学校の通信教育                                                                                                 |  |  |
| 課程<br>(通信教育制のみ選択)            | (注) 聴講生、研究生、  違科履修生、科目履修生の場合及び外国留学は、<br>スカラネットPSから在学猶予願を提出することができません。学校の窓口または機構へ問合せてください。                           |  |  |
| 課程<br>(大学院のみ選択)              | <ul> <li>修士・博士前期</li> <li>博士後期</li> <li>一貫制博士</li> <li>博士医・歯・獣医・薬学</li> <li>法科大学院</li> <li>専門職大学院(法科を除く)</li> </ul> |  |  |
| 学校番号                         | 学校番号(半角数字6桁)と区分コード(半角数字2桁)を入力してく<br>ださい。                                                                            |  |  |
|                              | 208004 - 00                                                                                                    |  |  |
| 学校名(カタカナ)                    | <b>全角カタカナ最大30文字以内</b> で入力してください。<br>日本学生支援大学の場合、大学を省略し「ニホンガクセイシエン」と、<br>力する。                                        |  |  |
|                              | コウチコウカ                                                                                                    |  |  |
| 学校名(漢字)                      | 漢字最大20文字以内で入力してください。<br>日本学生支援大学の場合、大学を省略し「日本学生支援」と入力する。                                                            |  |  |
|                              | 高知工科                                                                                                    |  |  |

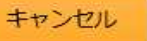

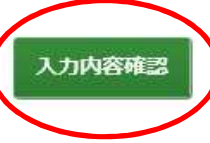

| Maid行政法人<br>日本学生支援機構<br>Jasso Japan Student Services Organization |                                |   |
|-------------------------------------------------------------------|--------------------------------|---|
| スカラネット・パーソナル                                                      |                                |   |
| 在学                                                                | 学猶予願 学校情報確認                    |   |
| 1. 入力した学校番号・学校名称                                                  | 等は以下の通りです。                     |   |
| 表示された内容を確認し、内容に間)<br>ください。                                        | 違いがない場合は右下の「学校名・番号等の確定」ボタンを押して |   |
| 表示内容を修正する場合には左下の                                                  | 「学校名・番号等の修正」ボタンを押してください。       |   |
| 学校種別                                                              | 大学院                            |   |
| 課程                                                                | 修士・博士前期                        |   |
| 学校番号                                                              | 109990-00                      |   |
| 学校名(カタカナ)                                                         | ガクセイシェン                        |   |
| 学校名(漢字)                                                           | 学生支援                           |   |
|                                                                   |                                |   |
| 学校名・番号等の修正                                                        | 学校名・番号等の確定                     |   |
| 3 MA # 3 CONVE                                                    |                                |   |
|                                                                   |                                | e |

# ①確認画面が出たら、右下の「在学状況入力」を押す。

|                               | 在学猶予願 学校情報詳細                          |
|-------------------------------|---------------------------------------|
| 学校名等は以下の内容で機<br>引き続き現在校の <大学院 | <b>繊描に登録されます。</b><br>6研究科名>を選択してください。 |
| 学校種別                          | 大学院                                   |
| 課程                            | 修士・博士前期                               |
| 学校番号                          | 109990-00                             |
| 学校名(漢字)                       | 学生支援大学                                |
| <大学院研究科名選択>                   |                                       |
| 研究科名                          |                                       |

# 182.現在校在学状況入力の内容を全て入力する。

|  | 入学年月                                                                                                    |                                                                                                    | ● 年 ● 月                                                                  |  |
|--|----------------------------------------------------------------------------------------------------|----------------------------------------------------------------------------------------------------|--------------------------------------------------------------------------|--|
|  | <ul> <li>修了予定年月</li> <li>在学(猶予)年数・月数</li> <li>願出事由</li> <li>現在の年次</li> <li>標準修業年限</li> <li>現在校学籍(学生証)番号</li> </ul> |                                                                                                    |                                                                          |  |
|  |                                                                                                    |                                                                                                    |                                                                          |  |
|  |                                                                                                    |                                                                                                    |                                                                          |  |
|  |                                                                                                    |                                                                                                    | <b>半角数字1文字</b> で入力してください。                                                |  |
|  |                                                                                                    |                                                                                                    | ✓                                                                        |  |
|  |                                                                                                    |                                                                                                    | 半角数字・半角大文字英字16文字以内で入力してください。<br>- (ハイフン)、.(ピリオド)、(、)(括弧)も半角で入力することが出来ます。 |  |
|  | (注) 願出事由別在                                                                                                    | 学(猶予)年数・月数                                                                                                    |                                                                          |  |
|  | 進学                                                                                                    | 1年次入学(学士入学を<br>数・月数を入力                                                                                                    | 含む)のときは、そのときから正規の最短修業期までの年                                               |  |
|  | 辞退・廃止                                                                                                    | 辞退、廃止などにより在学期間中に借用が終了した時は、その時から卒業するまでの<br>年数・月数を入力                                                                                                    |                                                                          |  |
|  | 休学                                                                                                    | 休学で卒業が延期となっ                                                                                                    | こときは、その <b>延びる年・月数</b> を入力                                               |  |
|  | 留年                                                                                                    | 留年した者は1年0か月と入力<br>(注)在学猶予願の提出は、一年ごとに提出する必要があります。                                                                                                    |                                                                          |  |
|  | 在籍中の留学                                                                                                    | 留学で卒業が延期となったときは、その延びる年・月数を入力         大学の通信教育部に在学する者は1年0か月と入力         (注)在学猶予願の提出は、一年ごとに提出する必要があります。         全科履修生として在学する者は1年0か月と入力         (注)在学猶予願の提出は、一年ごとに提出する必要があります。 |                                                                          |  |
|  | 通信教育                                                                                                    |                                                                                                    |                                                                          |  |
|  | 放送大学                                                                                                    |                                                                                                    |                                                                          |  |
|  |                                                                                                    |                                                                                                    |                                                                          |  |

### 19内容を確認のうえ、右下の「送信」ボタンを押す。 ※終了予定年月等、間違いなく入力できているか確認する。

|                                                                                                    | 貸与・返還状況                                                                                          | PA JAME   |                                                                                     | 2011-01-2010-000   |  |
|----------------------------------------------------------------------------------------------------|--------------------------------------------------------------------------------------------------|-----------|-------------------------------------------------------------------------------------|--------------------|--|
|                                                                                                    |                                                                                                  | 貸与終了事由    |                                                                                     | 満期                 |  |
|                                                                                                    |                                                                                                  | 次回返還到     | 手月                                                                                  | 2015年10月           |  |
| 展択                                                                                                    |                                                                                                  |           | 選                                                                                   | 択内容                |  |
| 3                                                                                                    | 奨学生番号                                                                                            |           |                                                                                     | 81104888888        |  |
|                                                                                                    | 貸与終了問                                                                                            |           | 寺学校名                                                                                | 学生支援大学             |  |
|                                                                                                    |                                                                                                  | 貸与期間      |                                                                                     | 2011年04月~2015年03月  |  |
|                                                                                                    | 貸与・返還状況                                                                                          | 貸与終了事由    |                                                                                     | 満期                 |  |
|                                                                                                    |                                                                                                  | 次回返還的     | 手月                                                                                  | 2015年10月           |  |
| 校番号                                                                                                    |                                                                                                  | 109990-00 |                                                                                     |                    |  |
| 2 谷田口                                                                                                    |                                                                                                  |           | 109990-00                                                                           |                    |  |
| TXHTS                                                                                                    |                                                                                                  |           | 109990-00                                                                           | )                  |  |
| 校名称                                                                                                    |                                                                                                  |           | 109990-00                                                                           | )<br>≆             |  |
| 校名称                                                                                                    |                                                                                                  |           | 109990-00<br>学生支援大<br>大学院                                                           | )<br>学             |  |
| 校名称<br>校種別<br>課程                                                                                                    |                                                                                                  |           | 109990-00<br>学生支援大:<br>大学院<br>修士・博士;                                                | )<br>学             |  |
| 校名称<br>校種別<br>程<br>究科名                                                                                                    |                                                                                                  |           | 109990-00<br>学生支援大:<br>大学院<br>修士・博士i<br>経営学                                         | )<br>学             |  |
| 校名称<br>校種別<br>程<br>究科名<br>学年月                                                                                                    |                                                                                                  |           | 109990-00<br>学生支援大<br>大学院<br>修士・博士<br>経営学<br>2015年04月                               | )<br>学<br>前知明<br>目 |  |
| 校 在 称 校 種 別 程 院 科 名 学 年 月 百了 予 定:                                                                                                    | 5<br>5<br>5<br>5<br>1<br>1<br>1<br>1<br>1<br>1<br>1<br>1<br>1<br>1<br>1<br>1<br>1<br>1<br>1<br>1 |           | 109990-00<br>学生支援大<br>大学院<br>修士・博士<br>経営学<br>2015年04月<br>2017年03月                   | )<br>ອີ<br>ອີ      |  |
| · 校福号<br>· 校名称<br>· 校種別<br>· 開究科名<br>· 、学年月<br>· ()<br>· ; 学 ()猶                                                                                                    | 年月<br>予)年数・月数                                                                                    |           | 109990-00<br>学生支援大:<br>大学院<br>修士・博士<br>経営学<br>2015年04月<br>2年0か月                     | )<br>ອີ<br>ອ       |  |
| <ul> <li>         で校名称          ・校径本別          ・校径本別         ・         ・         ・</li></ul>                                                                                                    | 年月<br>予)年数・月数                                                                                    |           | 109990-00<br>学生支援大:<br>大学院<br>修士・博士<br>経営学<br>2015年04月<br>2年0か月<br>進学               | ><br>ອ<br>ອ        |  |
| <ul> <li>校名称</li> <li>校在都</li> <li>校種別</li> <li>株程</li> <li>市充料名</li> <li>、学年月</li> <li>(第一年)</li> <li>(第一年)</li> <li>(第一年)</li> <li>(第一年)</li> <li>(第一年)</li> <li>(第一年)</li> </ul>                                                                                                    | 年月<br>予) 年数・月数<br>次                                                                              |           | 109990-00<br>学生支援大:<br>大学院<br>修士・博士<br>経営学<br>2015年04月<br>2年0か月<br>進学<br>1年次        | ><br>ອ<br>ອ        |  |
| <ul> <li>(福号)</li> <li>(福号)</li> <li>(福岡)</li> <li>(福岡)</li>     &lt;</ul> | 年月<br>予) 年数・月数<br>次<br>年限                                                                        |           | 109990-00<br>学生支援大:<br>大学院<br>修士・博士)<br>経営学<br>2015年04月<br>2年のか月<br>進学<br>1年次<br>2年 | ><br>ອ<br>ອ        |  |

# 20在学猶予願出 受付完了画面が表示される。

| 日本子生又拔機構<br>Japan Student Services Organization                      | 2 Alton                                                   |                       | Filmer |
|----------------------------------------------------------------------|-----------------------------------------------------------|-----------------------|--------|
| ラネット・パーソナル                                                           |                                                           |                       |        |
| 右                                                                    | E学猶予願 受付                                                  | 完了                    |        |
| 提出された在学猶予願を受付けました                                                    | Σ.                                                        |                       |        |
| < 在学猶予願提出後の確認・注意事項)                                                  | >                                                         |                       |        |
| • 在学猶予願提出後は、スカラネット                                                   | トPSの「詳細情報」タブから                                            | 処理状況を確認してください。        |        |
| <ul> <li> 在学婚予期間中に早期卒業、退学等         著に報告し、学校の指示を受けてく      </li> </ul> | 等により在学猶予期間が切れた<br>ください。                                   | こ場合には、速やかにその旨をき       | 学校の担当  |
| あなたは「在学猶予願 願出対象<br>「変更あり」を選択しています。<br>下の「各種届・願出・繰上返還過                | <ul> <li>(奨学生番号) 選択」 画面</li> <li>(銀ペ」ボタンを押してくた</li> </ul> | の本人等情報確認欄で転居等<br>ださい。 | 前について  |
|                                                                      |                                                           | 各種届・願出・繰上返還           | 選択へ    |
| -<br>提出済の在学猶予願の状況を再度確認<br>い。                                         | 忍する場合には、下の「全                                              | 体概要画面へ」ボタンを押し         | ってくださ  |
| 全体概要画面へ                                                              |                                                           |                       |        |
| <b>願出を終了する</b> 場合には、下の「ロ?                                            | <b>グアウト」</b> ボタンを押して                                      | ください。                 |        |
| חלקלא                                                                |                                                           |                       |        |
|                                                                      |                                                           |                       |        |